© Copyright 1996 HanMac Software, Inc. All rights reserved. This manual may not, in whole or in part, be copied, photocopied, reproduced, or translated without prior written consent of HanMac Software, Inc.

# HX PowerSelect 1.0 User Manual

### Trademarks

HanMac, HX ExpressFont, HX Glossary, HX Index/TOC, HX PowerSelect, HX Shortcut are trademarks of HanMac Software, Inc.
Quark and QuarkXPress, QuarkXTensions are registered trademarks of Quark, Inc. XTensions is a trademark of Quark, Inc.
Macintosh and PowerMacintosh are registered trademarks of Apple Computer, Inc.
All other brand or product names are trademarks or registered trademarks of

All other brand or product names are trademarks or registered trademarks of their respective companies.

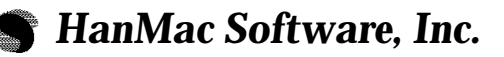

DongWoo Bldg. 4F #784-13, Yeoksam-Dong, Kangnam-Ku, Seoul, KOREA 135-080

TEL : (82) 2-3452-7235 FAX : (82) 2-3452-7238 e-mail : hanmacsw@nuri.net WWW : www.hanmac.com

### **Quark Disclaimer**

Quark, Inc. makes no warranties, either expressed or implied, regarding the enclosed computer software package, its merchantability, or its fitness for any particular purpose. Quark, Inc. disclaims all warranties including, but not limited to, the warranties of the distributors, retailers and developers of the enclosed software.

Without limiting the foregoing, in no event shall Quark, Inc. be liable for any special, indirect, incidental, or consequential damages in any way relating to the use or arising out of the use of the enclosed software.

Quark, Inc.'s liability shall in no event exceed the total amount of the purchase price/license fee actually paid for the use of the enclosed software. Some states do not allow the exclusion of implied warranties and/or the exclusion or limitation of incidental or consequential damages, so these exclusions and limitations may not apply to particular developers.

# Contents

| 1. | Overview                                         | 1 |
|----|--------------------------------------------------|---|
|    | About HX PowerSelect XTension                    | 1 |
|    | Package Contents                                 | 1 |
|    | Operating Environments                           | 1 |
|    | Installing and Launching HX PowerSelect XTension | 2 |
|    | Excluding HX PowerSelect XTension.               | 3 |
|    | Registration                                     | 3 |

| 2. | Working with PowerSelect                   |   |
|----|--------------------------------------------|---|
|    | PowerSelect Palette                        | 4 |
|    | Multiple Selection Mode                    | 4 |
|    | Selecting Multiple Text                    | 5 |
|    | Using Shift-Control Keys                   | 6 |
|    | Changing Keyboard Equivalent               | 7 |
|    | Commands Applicable to Multiple Selections | 7 |
|    |                                            |   |

| 3. | Restrictions |  |
|----|--------------|--|
|----|--------------|--|

# 1. Overview

## **About PowerSelect XTension**

The HX PowerSelect XTension program enables you to select uncontiguous blocks of text so that you can change the format of whole selections with single operation using a menu or a keyboard command. A rectangular text selection is also available.

## **Package Contents**

When you open the HX PowerSelect XTension package, you should find the following:

### 1) Program Disk

The program disk contains the HX PowerSelect XTension program file and the ReadMe file.

### 2) User Manual

The user manual explains how to install and use the HX PowerSelect XTension program.

## **Operating Environments**

The HX PowerSelect XTension program can be used with QuarkXPress version 3.1 or higher.

## Installing and Launching HX PowerSelect XTension

To install and launch the HX PowerSelect XTension program, take following steps:

- 1 Insert the HX PowerSelect XTension program disk.
- 2 Drag the HX PowerSelect XTension program icon to the QuarkXPress program folder (to the XTensions folder if you use QuarkXPress 3.3 or higher).
- 3 Double click the QuarkXPress program icon.

You will see the following dialog box when you execute QuarkXPress for the first time after the HX PowerSelect XTension program is installed.

|                  | User Registration                                                 |   |
|------------------|-------------------------------------------------------------------|---|
| Hx Po            | PowerSelect 1.0                                                   |   |
| HanMac Software, | Company: Name: Serial No.: 0000-1111-2222 Cancel Register s, Inc. | ] |

- 4 Enter your name and company.
- 5 Click Register.

Now you are ready to use the HX PowerSelect XTension program.

Warning As stated explicitly on the Software License Agreement, you are allowed to use the product on one computer only. Every time you launch the program, it checks whether there is any other program running with the same serial number on the network and, if the same oner is already in use, it displays an error message and terminates.

# **Excluding HX PowerSelect XTension**

When you want to execute QuarkXPress without the HX PowerSelect XTension program, take following steps to exclude it from QuarkXPress:

1 Drag the HX PowerSelect XTension program icon from the QuarkXPress program folder to the Other XTensions folder (from XTensions folder to any foler other than QuarkXPress if you use QuarkXPress 3.3. or higher).

The Other XTensions folder is the place to save unused XTension programs.

2 Double click the QuarkXPress program icon.

QuarkXPress program runs without the HX PowerSelect XTension program.

# Registration

Please e-mail following information to "hanmacsw@nuri.net" or fax it to HanMac Software. You will be registered on our customer list to get support, information, or upgrades free or at the discounted rate.

- Product Name :
- Serial Number :
- Purchase Date :
- Purchased From :
- Company Name :
- Your Name :
- Address :
- Telephone Number :
- E-mail Address :
- Any Suggestion :

# 2. Working with PowerSelect

## **PowerSelect Palette**

You can open the PowerSelect palette by selecting the Show PowerSelect palette command in the View menu, and close it by selecting the Hide PowerSelect palette command.

#### View

| Show Tools               |
|--------------------------|
| Show Measurements        |
| Hide Document Layout     |
| Show Style Sheets        |
| Show Colors              |
| Show Trap Information    |
| Show PowerSelect Palette |

The PowerSelect palette looks as follow:

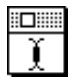

## **Multiple Selection Mode**

The HX PowerSelect XTension program provides the operating mode to enable multiple selections. You can set the multiple selection mode on in following ways:

- 1) Click the icon on the PowerSelect palette, or
- 2) Select Set Multiple Selection from the submenu of PowerSelect command in the Utility menu, or press its keyboard equivalent.

The icon on the PowerSelect palette will be reversed indicating the program changes to the multiple selection mode as follow:

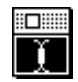

While the multiple selection mode is set on, you can repeat selecting text blocks and the menu command changes to Reset Multiple Selection to enable you to turn the multiple selection mode off.

## **Selecting Multiple Text**

To select uncontiguous multiple blocks of text,

1 Select Set Multiple Selection from the submenu of the PowerSelect command in the Utility menu or press its keyboard equivalent, or click the icon on the PowerSelect palette.

The PowerSelect icon is reversed and the program is now in the multiple selection mode.

#### 2 Repeat selecting text.

You can use any text selection methods available in QuarkXPress. As long as the multiple selection mode is active, you can repeat selecting text without losing previous selections.

 1
 Insert the **Power-Olect** XTension program disk.

 2
 Drag the **Power-Olect** XTension program icon to the **QUENTATIONS** program folder.

 3
 Double click the **QUENTATIONS** program fold or.

 You will see the following dialog box when you execute QuarkXPress for the first time after the **Power-Olect** XTension program is installed.

3 To select rectangular text block, click and drag with holding down Shift, Control, and Option key together.

The rectangular text block will be highlighted and selected as you click and drag the mouse pointer with holding down Shift, Control, and Option keys together.

The rectangular selection is especially useful to edit columns of text in a table form.

| Product     | 94'      | 95'     | 96'     |
|-------------|----------|---------|---------|
| Index/TOC   | 50,000   | 55,000  | 42,000  |
| ExpressFont | 150,000  | 100,000 | 120,000 |
| Glossary    | 30,000   | 45,000  | 38,000  |
| ShortCut    | 80,000   | 40,000  | 50,000  |
| PowerSelect | 16,000   | 12,000  | 50,000  |
| TableMaker  | 9,000    | 15,000  | 18,000  |
| File DB     | - 30,000 | 20,000  | 30,000  |
| T           |          |         |         |

| Product     | 74'     | 95'     | 96'     |
|-------------|---------|---------|---------|
| Index/ TOC  | 50,000  | 55,000  | 42,000  |
| ExpressFont | 150,000 | 100,000 | 120,000 |
| Glœssary    | 30,000  | 45,000  | 38,000  |
| ShortC ut   | 80,000  | 40,000  | 50,000  |
| PowerSelect | 16,000  | 12,000  | 50,000  |
| TableMaker  | 9,000   | 15,000  | 18,000  |
| File DB     | 30,000  | 20,000  | 30,000  |

- **4** To extend the selection, click and drag from the edge of the highlighted text to outside.
- 5 To reduce the selection, click and drag over the highlighted text.
- 6 Select a menu command or enter a keyboard command to format the selected text.

Formatting multiple selections is exactly the same as you normally format text with QuarkXPress except that the command affects whole selections. When the multiple selections have more than one value applied for an attribute, the corresponding field or pop-up in a dialog box or a palette appears blank. If you specify a new value for the attribute, it applies to whole selected text, and untouched attributes remain unaffected.

7 To reset multiple selection mode, select Reset Multiple Selection from the submenu of the PowerSelect command in the Utility menu or press its keyboard equivalent, or click the icon on the PowerSelect palette.

The icon on the PowerSelect palette resumes normal and the multiple selection mode is reset, but multiple selections still remain highlighted. When you click at any text position, all highlights will disappear immediately releasing multiple selections.

# **Using Shift-Control Keys**

Even if the program is not in the multiple selection mode, it is still possible to select multiple blocks of text by holding down the Shift key and the Control key together while you are doing normal selections. But, you should be careful because a simple clicking at any text position will release all selections.

## **Changing the Keyboard Equivalent**

You can change the keyboard equvalent assigned for the Set Multiple Selection command. Select the Change Key command from the submenu of the PowerSelect command in the Utility menu, then the Change Key dialog box appears on the screen as follow:

| You may change the keyboard equivalent to the<br>Set Multiple Selection command. |               |  |
|----------------------------------------------------------------------------------|---------------|--|
| Key:                                                                             | <none></none> |  |
|                                                                                  | OK Cancel     |  |

For the keyboard equivalent, you may assign any function key from F5 to F15 or any number key on the numeric keypad, alone or in combination with Command, Option, Shift, or Control key.

## **Commands Applicable to Multiple Selections**

Following is the list of commands you may execute to affect whole selections:

- 1 Style Menu
  - $\cdot \, \text{Font}$
  - · Size
  - · Type Style
  - $\cdot \, Color$
  - $\cdot \, \text{Shade}$
  - $\cdot$  Horizontal Scale
  - $\cdot$  Track
  - · Baseline Shift
  - · Character
  - · Alignment
  - $\cdot \ Leading$
  - $\cdot$  Formats
  - · Rules
  - Tabs
  - · Style Sheets

HX PowerSelect XTension

#### 2 Edit Menu

- · Copy
- · Cut
- $\cdot$  Clear

#### 3 Palettes

- · Measurement Palette
- · Style Palette
- · Color Palette
- 4 Keyboard commands to change character attributes
- 5 Special commands provided by other XTensions developed by HanMac Software, such as HX ExpressFont, HX Shortcut, and HX Index/TOC.
- **Note** You will hear a beep if you execute any command not applicable to multiple selections.

# 3. Restrictions

There are some restrictions in using the HX PowerSelect XTension program as follows:

- 1) You cannot select multiple text separated in unlinked text frames.
- 2) Multiple selections will not be retained when a document is saved on the disk.
- 3) You cannot undo any operation performed on multiple selections.
- 4) You cannot use any tools other than the Content tool in the Tool palette while the multiple selection mode is set.

# HX XTension Series from HanMac Software

#### HX ExpressFont (\$79, International : \$119)

Enables you to define a set of fonts actually you work with for a specific task and replace the original installed-font list with only those you have selected.

- immediate font-selection responses at menus and pop-ups
- shows short font list that enables quick font selection
- optionally assigns keyboard equivalents so as to apply quickly from the keyboard.

#### HX Glossary (\$79, International : \$119)

Provides functions to enter special symbols or lengthy blocks of text quickly and easily.

- saves typing by replacing abbreviations with entire text blocks
- Symbol palette enables you to enter special symbols
- Picture Font palette enables you to enter picture fonts such as Zapf Dingbats

#### HX Index/TOC (\$79, International : \$119)

Automatically creates an index or a table of contents within QurakXPrtess.

- select text and mark it as an entry to build an index or TOC
- generates TOC or index when all entries are marked
- creates an index or TOC from separate documents, too

#### HX PowerSelect (\$79, International : \$119)

Enables you to select non-contiguous blocks of text so that you can change the format of whole selections with a single operation using a menu or keyboard command.

- uses marquee-style selection tools
- applies formatting to only those selected characters
- also supports a rectangular text selection

### HX Shortcut (\$169, International : \$249)

Enables you to apply a predefined set of attributes to a selected item or text from the keyboard.

- shortcuts defined with a set of attributes
- supports character, paragraph, text box, picture box, line and frame
  sets can be applied to the selected item by
- pressing a keysets can be applied by clicking a shortcut name in the palette

#### HX BoxTool (\$79, International : \$119)

Provides the BoxTool palette to work on boxes with a mouse click.

- moves or duplicates selected boxes
- resizes selected boxes
- locates boxes sequentially by usage history or by their position
- enables to view the active box on opening a document
- changes the stacking order of boxes
- aligns or spaces selected boxes

HX PowerSearch (\$169, International : \$249) Enables you to find and replace attributes of text, paragraph, style sheet, text box, picture box, line or frame.

- finds and display an item to meet the find specifications
- the search range can be entire document, specific pages, selected boxes or text
- you can search only specific type of boxes in the search range
- replaces item specifications with replacement specifications.

## HX AnchorMaster New

Provides functions to anchor any type of boxes.

- enables to anchor a rotated or skewed box
- allows to anchor a line or a group
- aligns an anchored box with the text ascent or the text baseline and controls the distance between the box and the text
- anchored boxes can be copied and pasted
- you can unanchor an anchored box
- you don't need AnchorMaster to print anchored boxes

HX ColorMaster (\$129, International: \$195) Provides functions to make the production of color publication more effecient.

- provides information about all colors such as color name, model, shade, process separation status, used item, or page number
- you can sort the color usage information
- saves or prints the color usage information
- searches and replaces a color and shade
- removes unused colors
- changes the process separation status

You can download the demo version of each HX XTenson program from the Web site "www.hanmac.com."